### Step 1 – Review Current Website

- 1. Open EmeraldPlus storefront link from the SoFy Solution Console link
- 2. Review current home page banner
  - a. We will be replacing the video banner with a static banner using the CMS and DAM add-on

### Step 2 – Create New Content

- Open Authoring Management Center from the SoFy Solution Console link

   Login using the credentials wcsadmin | wcs1admin
- 2. Menu > Workspace Management > File > Work on Approved Content

| ■ Management Center Tools                                                                                              |                                                                                                    |
|----------------------------------------------------------------------------------------------------|----------------------------------------------------------------------------------------------------|
| Workspace Management $\times$                                                                                          | Step 1 - Open Workspace Management                                                                                                    |
| File Edit View Help                                                                                                    |                                                                                                    |
| ⓒ ④ ⊕ ∽ ┢ ୯                                                                                                    |                                                                                                    |
| My Tasks<br>Search Results<br>Compare View<br>Active Work<br>Active Work<br>To Do<br>Completed<br>Approved<br>Canceled | Tasks       Step 2 - Click to         To work on a task assigned to you:          1. Click the To Do folder.       Work on approved         2. Right-click the task in the list view; then cconter in the top-left corner; then c         3. To start working in a tool, click Management Center in the top-left corner; then c         The Workspace Management tool supports many other functions to help you mana You can also refer to the Getting Started page for information about the Mana         More details |

- 3. Open up CMS-DAM tooling by going to Menu > Content
  - a. Login using credentials wpsadmin | wpsadmin
- 4. Click on the Home icon on the top right of the page and select "Home"
- 5. Click on Digital Assets section
- 6. Click on the EmeraldPlusSAS collection
  - a. Review items in the collection
  - b. Click on Collections link to go back
- 7. Click on EmeraldCAS collection
  - a. Review items in the collection
  - b. Enter "Chair" in search box and click enter
  - c. Click on dropdown in search box to show other search options
  - d. Click on Filter button to review filter options
  - e. Click Back link and the Collections link to go back to main DAM area
- 8. Click on EmeraldPlusSAS collection
  - a. Click on livingroom.jpg
  - b. Click on three-button link in the information area and select Edit

- c. Review the different versions and options available for the asset
- d. Click cancel and discard changes to exit the page
- 9. Click on hamburger menu in top left and select Web Content
- 10. From the Commerce Composer section naviagate to Commerce Marketing Content > Content > EmeraldPlus
- 11. Click on HomeHeroVideoBanner and click Edit
  - a. Review the content details
  - b. Click on versions to see the available versions of the content
  - c. Click Cancel to leave the page
- 12. Select Create > Content from the top of the page
  - a. Use the following details for the content properties
    - i. Name: NewHomeHero
    - ii. Display Title: NewHomeHero
    - iii. Description: New Home Hero Image
    - iv. Select Content Template
      - 1. Click on See All Content Templates
      - 2. Navigate to Commerce Marketing Content > Marketing Content and click Select
  - b. In the elements area, complete the following
    - i. Image
      - 1. Click on the dropdown and select HCL DAM
      - 2. Click Select Image
      - 3. From the assets go to EmeraldPlusSAS > emerald-home-hero.jpg and click Insert

# ii. Use as Background Image

- 1. Click on radio button: Use as background image
- iii. Test (Rich Text)
  - 1. Paste in the following text:

# **Explore Dozens of New Arrivals**

Freshen up your living space with all new furniture, lighting, and decor that fit any living room style.

- 2. Modify the text to change the headline to read "Take a Look at all of the New Arrivals"
- iv. Button Link: /living-room
- v. Button Text to Display: Shop Living Room
- vi. Button Appearance: Primary Button
- vii. Click Save
- c. Click Cancel and verify that NewHomeHero is listed in the available content items

## Step 3 – Add Content in Management Center

- 1. If page isn't already open, click Authoring Management Center from the SoFy Solution Console link
  - a. Login using the credentials wcsadmin | wcs1admin
  - b. Verify that you are still working on approved content
- 2. Menu > Marketing
- 3. Change storefront to EmeraldPlus if not already selected
- 4. From left side menu, click Content

- a. Review content pieces that are present
- 5. Right click on Content > New Content
  - a. Name: NewHomeHero
  - b. Content Type: Digital Experience Content
  - c. Content Item
    - i. Click on Edit icon
    - ii. Navigate to Commerce Marketing Content > EmeraldPlus > NewHomeHero and click Select
  - d. Click on Save and Close
- 6. From left side menu select E-Marketing Spots
  - a. Click on Home Hero entry to open details
  - b. Go to Default Content section
    - i. Enter New in the search box
    - ii. Change Find and Add dropdown box to select Content
    - iii. Click Find and Add button
    - iv. Select the HomeHeroVideoBanner item and click on the X button to remove it
  - c. Click on Save and Close

## Step 4 – Review Changes on Home Page

- 1. If page isn't already open, click on the EmeraldPlus storefront link from the SoFy Solution Console link
- 2. Refresh the EmeraldPlus storefront home page
  - a. Verify that new content is showing
- 3. Return to Management Center
  - a. If page isn't already open, click Authoring Management Center from the SoFy Solution Console link
  - b. Login using the credentials wcsadmin | wcs1admin
- 4. Open up CMS-DAM tooling by going to Menu > Content
  - a. Login in using credentials wpsadmin | wpsadmin if required
  - b. Click on the Home icon on the top right of the page and select "Home"
  - c. Select the Web Content section
  - d. Navigate to Commerce Marketing Content > Content > EmeraldPlus > NewHomeHeroContent and click edit
- 5. Scroll down to the banner text area and update the content
  - a. Change headline size to 36 and text section to size 22
  - b. Change color to gray for all the text
- 6. Click Save
- 7. Return to EmeraldPlus storefront
  - a. If page isn't already open, click on the EmeraldPlus storefront link from the SoFy Solution Console link
- 8. Refresh the storefront Home Page

### Step 5 – Review Content Using APIs

- 1. Open Postman
- 2. Import Environment JSON into the workspace
  - a. Select Environments > Import
  - b. Click "Upload Files" and select the "HCL Commerce SoFy CMS-DAM Demo -Environment.json" or drag file into the window
  - c. Click Import

| Home                                | Workspaces ~ Reports Explore                                                                                                    |  |
|-------------------------------------|----------------------------------------------------------------------------------------------------|--|
| ⊖ HCL Commerce SoFy Demo New Import |                                                                                                    |  |
| Collections<br>Collections<br>APIs  | + =<br>Globals 2. Click Import                                                                                                    |  |
| Environments                        |                                                                                                    |  |
| Mock Servers<br>Monitors            | You don't have any<br>environments.<br>1. Click Environment is a set of variables<br>that allows you to switch the context<br>of your requests.<br>Create a new Environment |  |

- 3. Update "hostname" variable
  - a. Click on "HCL Commerce SoFy CMS-DAM Demo"
  - b. Update the current value of "hostname" by replacing the astrisk values with the number shown on your SoFy Solutions Console
  - c. Click Save
- 4. Import API Collection into the workspace
  - a. Select Collections > Import
  - b. Click "Upload Files" and select the "HCL Commerce SoFy CMS-DAM Demo API Collection.json" or drag file into the window
  - c. Click Import
- 5. Run API Collection
  - a. From the collections area, click "HCL Commerce SoFy CMS-DAM Demo" to expand APIs
  - b. Click on "Get eSpot Details" API
  - c. On the right side, click on "No Environment" and select "HCL Commerce SoFy CMS-DAM Demo" from the dropdown menu
  - d. Run API by clicking "Send"
    - i. Verify return details look correct by confirming line 14 says "eSpot Name: Home Hero"
    - ii. Confirm contentUrl information is shown in line 24
  - e. Click on "Get Marketing Content Details" API and click Send
    - i. Scroll to line 324 and verify values are the same as what was updated in the CMS